# Member Portal Instructions

## Signing up for Lap Swimming

## Go to: https://www.ourclublogin.com/510726

Use your newly created account login information.

Click Book Appointment.

Under "Select Category," choose swim lane reservations.

Under "Product," choose amount of time and where you want to swim.

Choose a day.

Choose a lane and time of day.

Click on your choice.

Click book.

This will now show up on your dashboard in appointments.

# Signing up for Tennis or Pickleball Reservations

Go to: https://www.ourclublogin.com/510726

Use your newly created account login information.

Click Book Appointment.

Under "Select Category," choose tennis or pickleball reservations.

Under "Product," choose amount of time and where you want to play.

Choose a court and time of day.

Click on your choice.

This will now show up on your dashboard in

### Signing Up for Group Exercise Classes

Go to: https://www.ourclublogin.com/510726

Use your newly created account login information.

Click My Activities.

Click Class Schedule.

Choose Day.

Choose Class.

Click sign up.

Choose who is registering if more than one person on the account.

Click continue.

This will now show up on your dashboard in upcoming classes.

### Signing up for Programs

Go to: https://www.ourclublogin.com/510726

Use your newly created account login information.

Click Courses/Events Schedule.

Look through the list below or filter by month or category.

Click on program

Click sign up.

Choose who is registering, if more than one person on the account.

Click continue.

Click pay and then choose method of payment

This will now show up on your dashboard in upcoming courses/events.

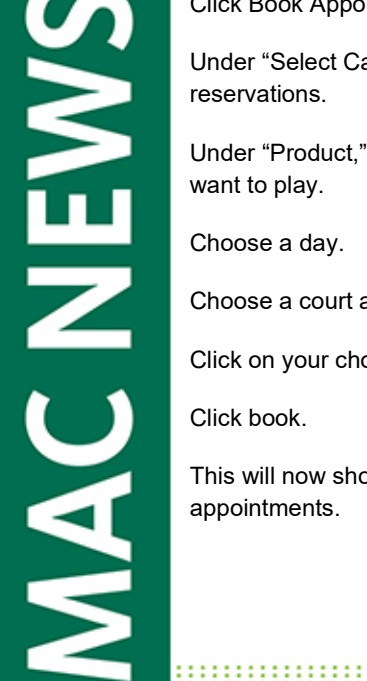

MAC